| Part 1 – Service Articles                                  | Часть 1 – Сервисная информация             |
|------------------------------------------------------------|--------------------------------------------|
| <b>Important</b> : This procedure should only be           | Важно: Эта процедура должна быть           |
| performed by Apple-certified technicians. For              | выполнена только Apple-                    |
| more information, refer to article HT202594:               | сертифицированными специалистами. Для      |
| Exams for Service Technicians.                             | получения более подробной информации,      |
| For video instruction, refer to article SV216:             | обратитесь к статье НТ202594: Оценка       |
| Top Case Replacement Video.                                | знаний специалистов по сервису.            |
| Remove:                                                    | Для видео-инструкции, обратитесь к статье  |
| Bottom Case                                                | SV216: Замена верхней части корпуса.       |
| • I/O Flex Cable                                           | Снимите:                                   |
| • Right and Left Speakers                                  | • Нижнюю крышку                            |
| • MagSafe 2 Board                                          | • Соединительный кабель                    |
| • Heat Sink                                                | • Правый и левый громкоговорители          |
| • Fan                                                      | <ul> <li>MagSafe 2 плату</li> </ul>        |
| • $\Box I/O$ Board                                         | • Теплоотвод                               |
| I logic Board                                              | • Вентилятор                               |
| <ul> <li>Display Assembly</li> </ul>                       | • Плату ввода-выводы                       |
| IMPORTANT.                                                 | • Системную плату                          |
| $\square$ Always wear ESD wrist strap and take             | • Дисплей в сборе                          |
| precautions to avoid ESD                                   | ВАЖНО:                                     |
| Always attach battery cover and disconnect                 | • Всегда носите антистатический            |
| the battery immediately after removing bottom              | браслет и принимайте меры                  |
| case.                                                      | предосторожности, чтобы избежать           |
| With the first steps completed, the top case               | электростатических разрядов.               |
| (with battery, keyboard, microphone, and                   | • Всегда держите защитную крышку           |
| trackpad) is the only remaining component.                 | батареи закрытой и немедленно              |
| The top case assembly includes the following               | отсоедините батарею после удаления         |
| parts:                                                     | нижней крышки.                             |
| Dattery                                                    | После того, как первые шаги выполнены,     |
| keyboard                                                   | верхняя крышка (с батареей, клавиатурой,   |
| microphone                                                 | микрофоном и сенсорной панелью)            |
| □ trackpad                                                 | является единственным оставшимся           |
| trackpad flex cable (included only with                    | компонентом.                               |
| Early 2015 model)                                          | Верхняя крышка в сборе состоит из          |
| removable parts such as screws, flexures,                  | следующих частей:                          |
| and clutch screw covers                                    | • батареи                                  |
| <b>Caution:</b> The battery is part of the top case        | • клавиатуры                               |
| module. Do not attempt to remove the battery               | • микрофона                                |
| from the top case.                                         | • сенсорной панели                         |
| <b>Important:</b> For information on packaging and         | • кабеля от сенсорной панели (относится    |
| returning the top case to Apple, see TP1058:               | только к моделям начала 2015 года)         |
| Battery Handling and Storage.                              | • съемных деталей, таких как винты, гнутые |
| 1. Reassemble in reverse order of removal                  | детали и сцепления винтовых крышек         |
| steps.                                                     | Внимание: Батарея является частью модуля   |
| 2. MacBook Pro (Retina, 13-inch, Early                     | верхней крышки. Не пытайтесь извлечь       |
| <b>2015</b> ) <b>only:</b> Verify the trackpad performance | батарею из верхней части корпуса.          |
| after every repair. For instructions, refer to             | Важно: Для получения информации об         |
| article TP1314: Trackpad Calibration Check.                | упаковке и возвращении верхней части       |
|                                                            | корпуса в Apple, см. ТР1058:               |
| Part 2 – Knowledge Base Articles                           | Использование батареи и ее хранение.       |
| This typically occurs after adding an AirPort              | 1. Соберите детали, следуюя в обратном     |

| Base Station or third-party wireless access      | порядке инструкции по разбору             |
|--------------------------------------------------|-------------------------------------------|
| point where wired Ethernet was previously        | 2. Только MacBook Pro (Retina, 13         |
| used to connect to a PPPoE DSL or cable          | дюймов, начало 2015 г.): Проверьте работу |
| modem service.                                   | сенсорной панели после каждого ремонта.   |
| In this scenario, the base station should be the | Для получения инструкций обратитесь к     |
| only device connecting via PPPoE to the          | статье ТР1314: Проверка калибровки        |
| modem.                                           | сенсорной панели.                         |
| The wireless connection from client to base      |                                           |
| station is not PPPoE.                            | Часть 2 - База знаний                     |
| When you see these symptoms, the client          | Это обычно происходит после добавления    |
| computer is continuing its attempt to connect    | AirPort Base Station или сторонней        |
| over the Built-in Ethernet port via PPPoE,       | беспроводной точки доступа, где проводной |
| despite the fact that no Ethernet cable is       | Ethernet ранее использовался для          |
| connected.                                       | подключения к PPPoE DSL или кабельному    |
| 1. Choose Apple menu {196} System                | модему.                                   |
| Preferences.                                     | В этом случае, точка беспроводного        |
| 2. Choose View {197} Network.                    | доступа должна быть единственным          |
| 3. Choose Built-in Ethernet from the             | устройством подключения через РРРоЕ к     |
| Show pop-up menu.                                | модему.                                   |
| 4. Click the PPPoE tab.                          | Беспроводное подключение от клиента к     |
| 5. Click the PPPoE Options button.               | беспроводной точки доступа не использует  |
| 6. Deselect the "Connect automatically           | PPPoE.                                    |
| when needed" option.                             | Когда вы видите эти признаки, клиентский  |
|                                                  | компьютер продолжает попытки              |
|                                                  | подключения через встроенный в Ethernet   |
|                                                  | порт через РРРоЕ, несмотря на то, что     |
|                                                  | кабель Ethernet не подключен.             |
|                                                  | 1. Выберите меню Apple, {196} Системные   |
|                                                  | настройки.                                |
|                                                  | 2. Выберите Просмотр {197} Сеть.          |
|                                                  | 3. Выберите Встроенная Ethernet из        |
|                                                  | всплывающего меню.                        |
|                                                  | 4. Переидите на вкладку РРРоЕ.            |
|                                                  | 5. Нажмите кнопку РРРоЕ Настройки.        |
|                                                  | 6. Снимите флажок "Автоматическое         |
|                                                  | подключение при необходимости".           |